## How to Add Your Direct Deposit Account in UKG

| <ol> <li>Log in to your UKG account online.</li> <li>Mouse over the "Myself" tab.</li> </ol> | Mt. Rose * ×               |
|----------------------------------------------------------------------------------------------|----------------------------|
| 3. Under the "Pay" Section, click "Direct Deposit."                                          | <b></b> • • • •            |
| 4. To add a NEW DIRECT DEPOSIT ACCOUNT, click the                                            |                            |
| "Add" button in the upper right corner of the Direct add Deposit Summary page.               | Myself :                   |
| 5. Enter your bank account information in all the required fields                            | Personal ~                 |
| Direct Deposit Detail (indicated by a red star).                                             | My Company ~               |
|                                                                                              | Jobs ~                     |
| e.g., /Wy College                                                                            | My Onboarding              |
| Bank description                                                                             | Career & Education 🗸 🗸     |
| Routing number                                                                               | Pay ^                      |
| Account number                                                                               | Current Pay Statement      |
| Account type                                                                                 | " Pay History              |
| 6. Select "Available Balanc                                                                  | e <sup>n</sup> YTD Summany |
| to have your entire pay check direct deposited.                                              | Third Date Day             |
|                                                                                              | Third Party Pay            |
| Status Active 🗸                                                                              | Direct Deposit             |
| Prenote status                                                                               | Income Tax                 |
|                                                                                              | W-2                        |
| •Amount                                                                                      | Time Management            |
| O Flat Amount                                                                                | Benefits ~                 |
| O Percent amount                                                                             | Open Enrollment            |

Available balance

7. Click "Save" in the upper right corner. You will see a WARNING pop up that says we will run a "prenote" (a test) on the next pay day. Click IGNORE WARNING.

8. Finally, click "Save" one more time, and now you are finished!

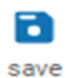

Documents

\* Keep in mind, direct deposit updates may take one or two pay cycles to take effect.

| Where do I find my routing number and account number?                                            |                                                        |         |
|--------------------------------------------------------------------------------------------------|--------------------------------------------------------|---------|
| These numbers can be found on one of the checks issued for your account. See example.            | Joe Smith<br>1234 Anystreet Court<br>Anycity, AA 12345 | 1234    |
| If you don't have checks, visit your bank and<br>ask them to print this information out for you. | Bank Anywhere                                          | Dollars |
|                                                                                                  | 123456789 123456789123                                 |         |
|                                                                                                  | Routing Account Check<br>Number Number Number          |         |